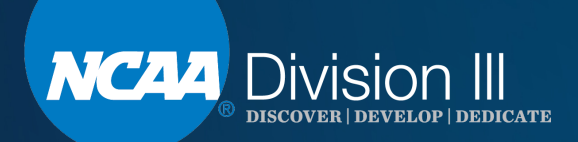

# Division III October Webinar How to Navigate NCAA.org

**Louise McCleary** 

We will begin at promptly 1:30 p.m. (EST). Please MUTE your phone and/or the audio on your computer.

# **Webinar Instructions**

- If using a computer, click on the audio link at the top of the screen.
   If the screen is the stare way audio participant Meeting Help
   Choose audio connection and then select call using computer. Turn off the computer video and make sure the sound is off.
- If your computer audio isn't working, please call 1-844-621-3956 and enter access code: 803 753 529. Please mute your phone.
- The PowerPoint is posted on the Division III homepage, <u>DIII Webinars Link</u>, on ncaa.org.

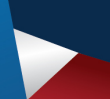

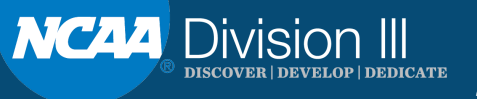

# Agenda

- Division III homepage.
- Championships.
- Committee homepage.
- Compliance resources.
- Division III grants, programs and scholarships.
- Association-wide links.
- Search function.
- MyApps

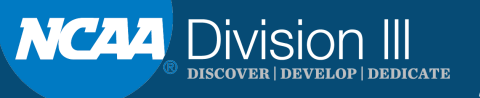

# **Division III Homepage**

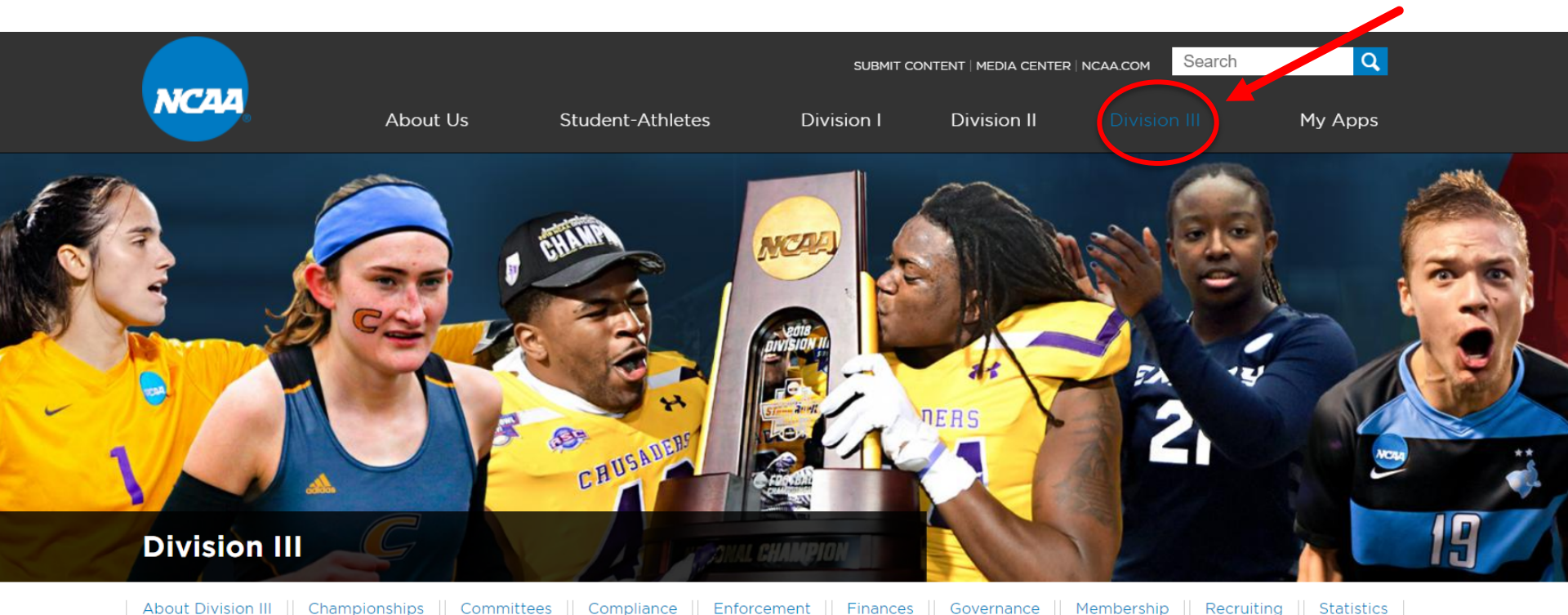

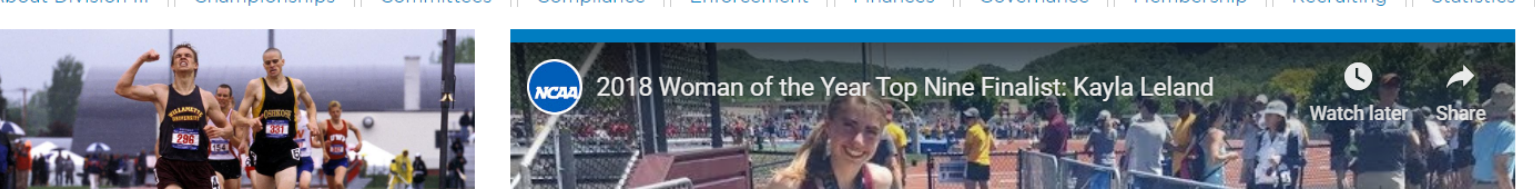

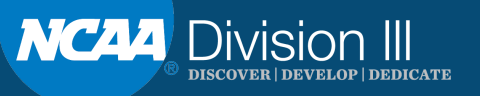

# **Division III Drop Down Menu**

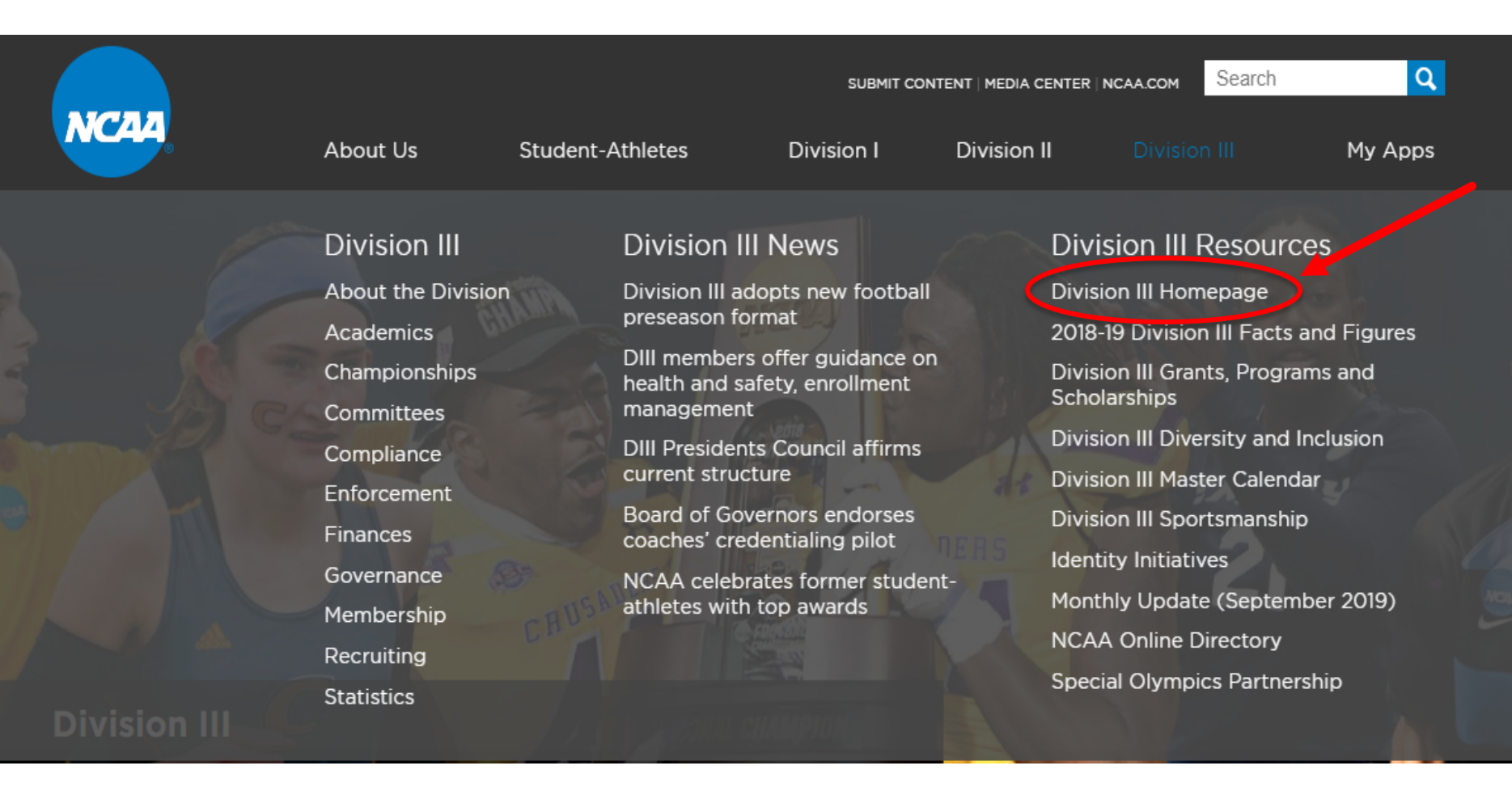

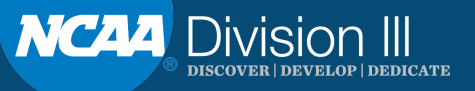

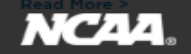

#### About Us

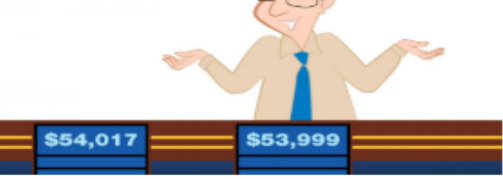

#### A: The Brandeis SID who put a game show champion's amazing winning streak in jeopardy. Q: Who is Adam Levin?

When they brought the 13 contestants on the stage where "Jeopardy!" is taped, it was a mindblowing moment for me.

#### Read More >

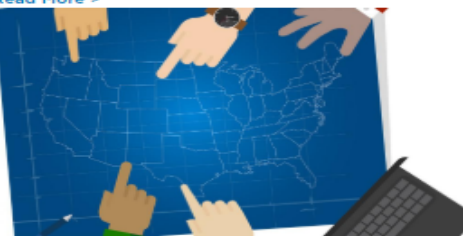

#### **Division III commissioners and sport** committees are collaborating to redraw sport regions

After a pair of unsuccessful attempts over the past decade to recalibrate Division III's sport regions, a Division III Conference Commissioners Association subcommittee convened in 2016 to try to succeed where other efforts had fallen short.

#### Read More

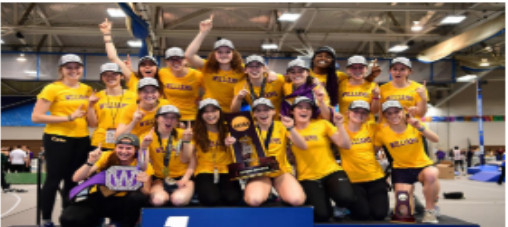

Student-Athletes

Division I

Division II

My Apps

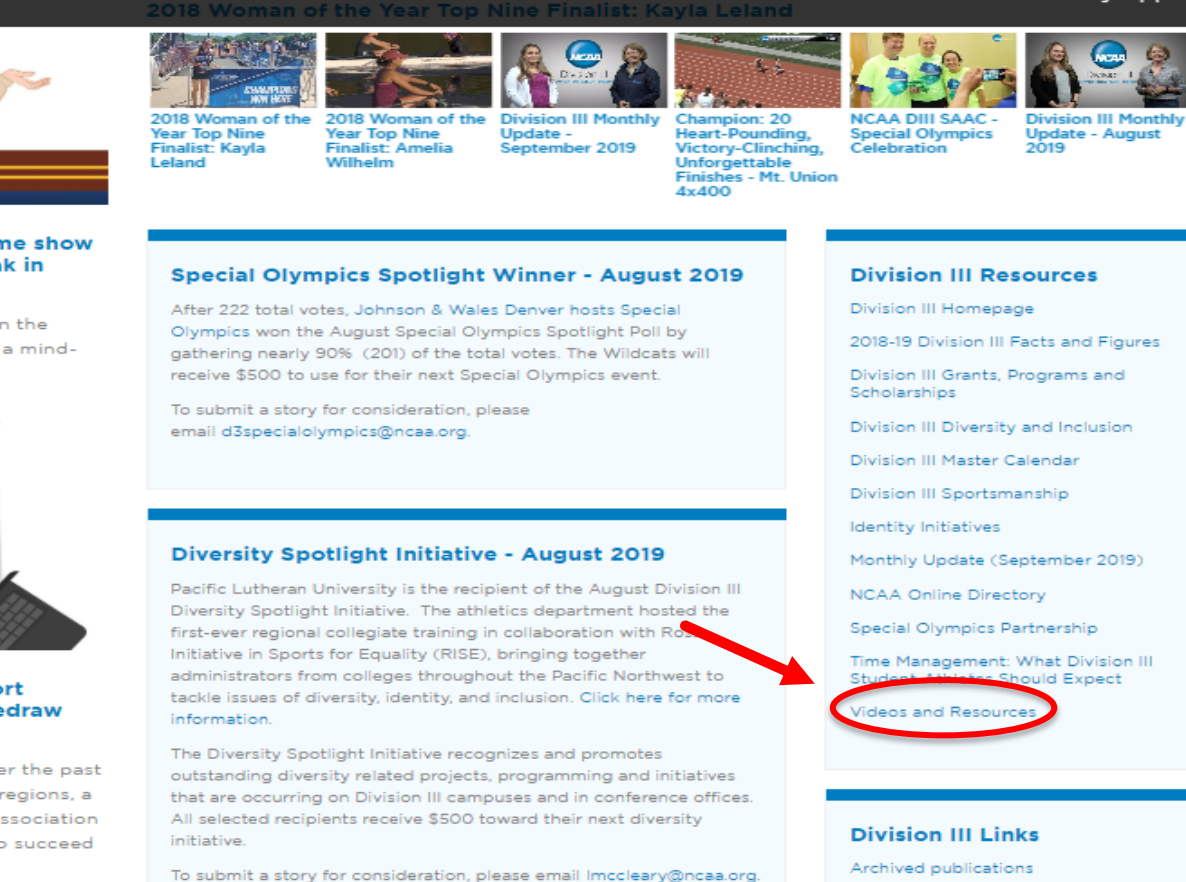

#### Latest News

Goal-mouth arc approved in men's lacrosse Top 30 selected for 2019 NCAA Woman of the Year Award NCAA, members continue to address sports wagering concerns Championship bid portal opens Goal-mouth arc recommended in men's lacrosse

2020 Division III Convention

resources

Division III International Ice Hockey Pilot

Division III Partners

Division III Webinars

Division III Week 2020

Division III Schools and Conferences

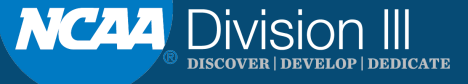

### Videos and Resources Division III Videos and Resources for Downloading

https://d3resources.s3.amazonaws.com /

| Last Modified | Size | Кеу                                      |
|---------------|------|------------------------------------------|
| F             | 0    | 2019 Division III Week/                  |
|               | 0    | Division III Identity Initiative Videos/ |
| ·             | 0    | Division III LGBTQ Resources/            |
|               | 0    | Division III Logos/                      |
|               | 0    | Division III Videos/                     |
| n             | 0    | Gameday the DIII Way/                    |
|               | 0    | Identity Initiative/                     |
| 2             | 0    | Special Olympics Partnership/            |

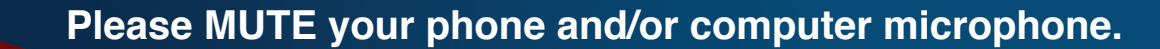

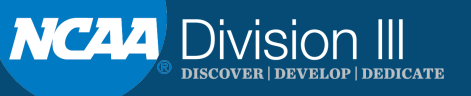

decade to recalibrate Division III's sport regions, a Division III Conference Commissioners Association subcommittee convened in 2016 to try to succeed where other efforts had fallen short.

#### Read More >

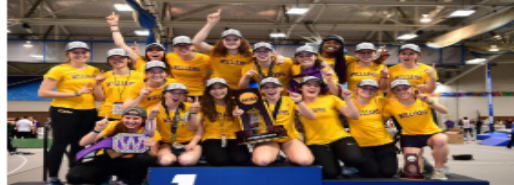

### Williams makes do with makeshift practice spots en route to national title

Triple jumpers practiced approaches on a raised runway built in the wrestling venue. Pole vaulters rehearsed runups there, too.

Read More >

that are occurring on Division III campuses and in conference offices. All selected recipients receive \$500 toward their next diversity initiative.

To submit a story for consideration, please email Imccleary@ncaa.org.

#### Latest News

Goal-mouth arc approved in men's lacrosse

Top 30 selected for 2019 NCAA Woman of the Year Award

NCAA, members continue to address sports wagering concerns

Championship bid portal opens

Goal-mouth arc recommended in men's lacrosse

Inclusion advocate and former NFL executive honored for championing diversity

NCAA files appeal in Alston case

20-second action rule approved in baseball

Final settlement approved for the Arrington concussion lawsuit

DIII Presidents Council approves strategic plan

Read All News >

#### Around Division III

Rutgers-Newark's Andres Medina Making His Comeback

Hilbert Men's Basketball Assists With Community Clean-Up

Manhattanville College Women's Basketball Signs Kaia Lauro Through "Friends of Jaclyn"

Washington & Jefferson's Ben Heim uses Magellan Project to study stigma & influence on mental health treatment

Players from DIII football programs on 2019 NFL rosters

USA South Conducts Coaches Summits; Focus on Student-Athlete Mental Health

Likins Wins Two Silver Medals, Sets Four Records at World Deaf Swimming Championships

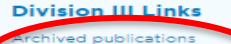

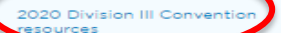

Division III International Ice Ho

Pilot

Division III Partners

Division III Webinars

Division III Week 20

Division III Schools and Conferences

#### **Division III Best Practices**

ADR Best Practices

Building Toward a Career in Collegiate Athletics

Chancellors/Presidents and Commissioners Communication Best Practices

Division III Coaches Portal

Division III Commissioners Handbook

Division III Conference Office Business Management Resource

Division III Institutional Performance Program (IPP)

FAR Engagement Best Practices

FAR Campus Engagement

FAR Conference Engagement

Guide to Strategic Athletics Communication on Campus

New Athletics Director Workbook

Recruiting Fact Sheet

Recruiting Resource Guide

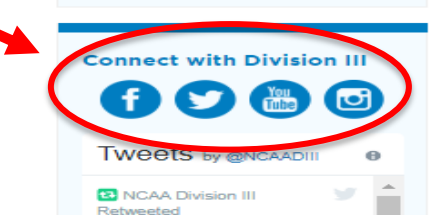

Immaculata Athletics @IUMightyMacs Hey @ESPNAssignDesk check

out this game-winner from

# **Division III Drop Down Menu**

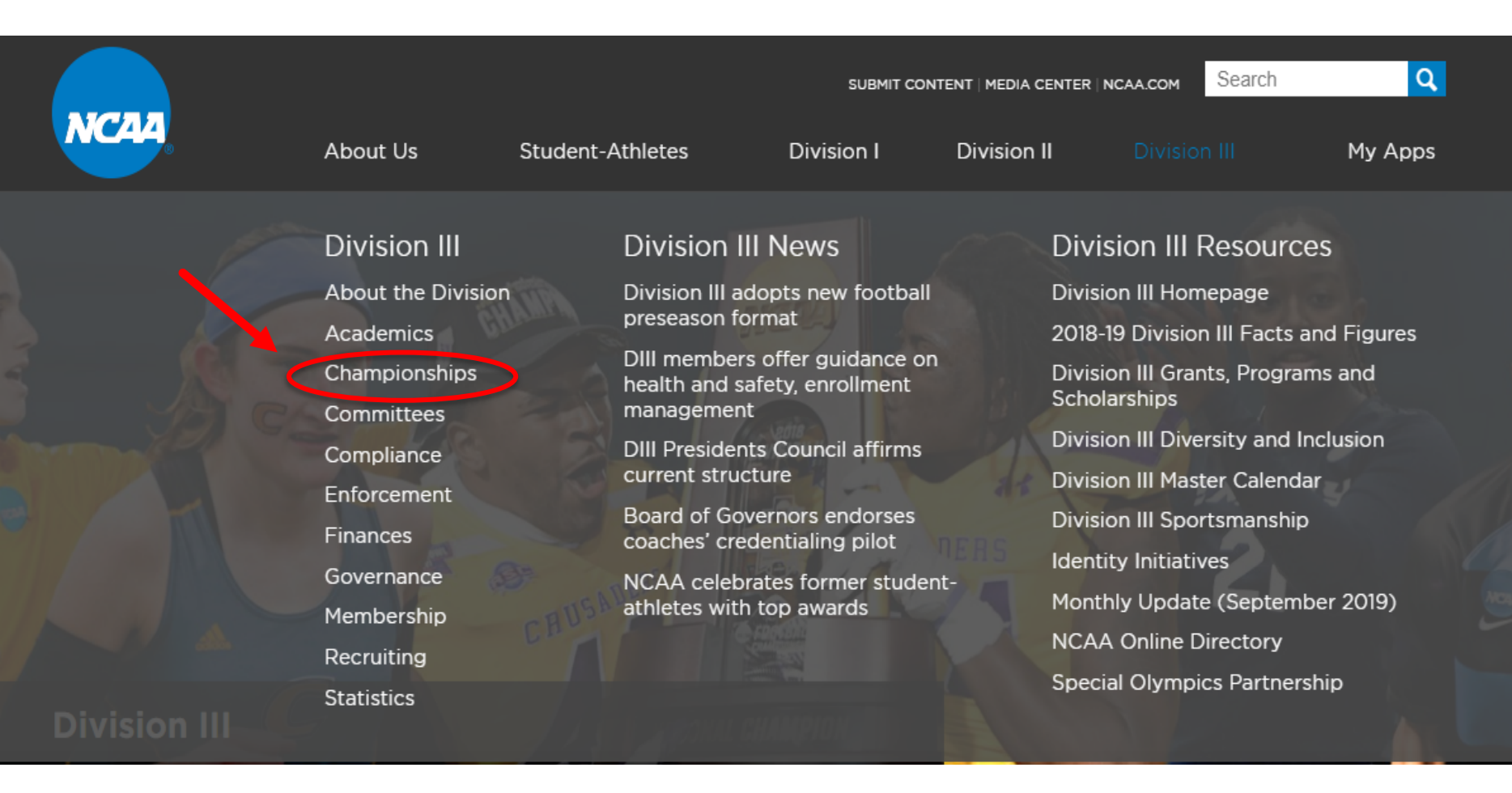

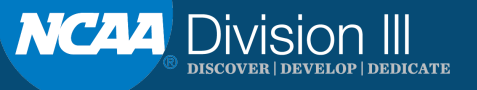

# **Division III Championships Homepage**

### **Division III Fall Sports**

Cross Country (M/W)

Field Hockey

Football Soccer (M)

Soccer (W)

Volleyball (W)

National Collegiate Water Polo (M)

### **Division III Winter Sports**

Basketball (M)

Basketball (W)

National Collegiate Bowling

National Collegiate Fencing

National Collegiate Gymnastics (M)

National Collegiate Gymnastics (W)

Ice Hockey (M)

Ice Hockey (W)

National Collegiate Rifle (M/W)

National Collegiate Skiing (M/W)

the second second second second second second second second second second second second second second second s

Swimming and Diving (M/W)

### **Division III Championship Resources**

Contact NCAA National Office staff (MyApps Login Required)

Best Practices for Venue Safety and Security

Logo Library

Failure to Adhere to Policies and Procedures

Fine Structure

Ordering Additional Awards

Score Reporting System

Championships travel information

Request/buy tickets for NCAA Championships

Championships Bid and Host Reporting Portal

Championships Bid Portal User Guide

2019-20 Division III Nullification Principles

Division III Championship Ads (D3MEMBERSHIP/ncaamarketing)

### Championships Date and Site Information

NCAA Championships Schedule Championships Broadcast Schedule Championship Date Formulas 2022-26 Championships Bid Cycle Announcement

#### Forms

Automatic Qualification Form 2019-20 Division I AQ Information 2019-20 Division II AQ Information 2019-20 Division III AQ Information Notification of Conference Automatic Qualifier Critical Incident Contact Form Volunteer Waiver Form Division II Code of Conduct Form

### General Championships Info Marketing Playing Rules Statistics Emerging Sports for Women NCAA.com Fan Site

### . .

### Division III Men's Soccer Championship information:

- 2019-20 Preliminary Round Information and Bid Checklist
- 2019-20 Officials Evaluation Form

### Manuals:

- 2019-20 Pre-championship Manual
- 2019-20 Host Operations Manual
- 2019-20 Site Representative Manual
- 2019-20 Participant Manual

### **Committee information:**

- Roster
- February 2019: 2019 Annual Agenda | 2019 Annual Report || 2019 Joint Annual Agenda |
   2019 Joint Annual Report
- January 2019: 2018-19 United Soccer Coaches Report
- January 2018: 2018 Annual Agenda | 2018 Annual Report || 2018 Joint Annual Agenda | 2018
   Joint Annual Report

For previous documents, please fill out the Archived Document Request Form

### 2019-20 Championship

When: Dec. 6-7, 2019

Where: UNCG Soccer Stadium | Greensboro, NC

NCAA.com fan site

### **Division III Committee Resources**

NCAA Division III Committee Meetings Calendar

Committee Vacancies and Application

Committee/Collaboration Zone Login

Committee Orientation Call

Committee Travel Policies

Division III Sport Committees

Driving and Parking Directions for NCAA Headquarters

NCAA Headquarters Ground Transportation

NCAA Traveler User Guide

Regional Advisory Committee (RAC) Orientation Call

Robert's Rules of Order

### NCAA Committee Links

NCAA Committees

Please MUTE your phone and/or computer microphone.

NC44 Division III discover | develop | dedicate

# **Division III Championships Homepage**

### Division III Fall Sports Cross Country (M/W)

Field Hockey

Football

Soccer (M)

Soccer (W)

Volleyball (W)

National Collegiate Water Polo (M)

#### **Division III Winter Sports**

Basketball (M) Basketball (W) National Collegiate Bowling National Collegiate Fencing National Collegiate Gymnastics (M) National Collegiate Gymnastics (W) Ice Hockey (M) Ice Hockey (W) National Collegiate Rifle (M/W) National Collegiate Skiing (M/W)

Swimming and Diving (M/W)

A set of the set of the set

#### **Division III Championship Resources**

Contact NCAA National Office staff (MyApps Login Required) Best Practices for Venue Safety and Security Logo Library Failure to Adhere to Policies and Procedures Fine Structure Ordering Additional Awards Score Reporting System Championships travel information Request/buy tickets for NCAA Championships Championships Bid and Host Reporting Portal Championships Bid Portal User Guide 2019-20 Division III Nullification Principles Division III Championship Ads (D3MEMBERSHIP/ncaamarketing)

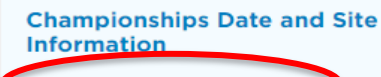

NCAA Championships Schedule

Championships Broadcast Schedule

Championship Date Formulas

2022-26 Championships Bid Cycle Announcement

#### Forms

Automatic Qualification Form 2019-20 Division I AQ Information 2019-20 Division II AQ Information 2019-20 Division III AQ Information Notification of Conference Automatic Qualifier Critical Incident Contact Form Volunteer Waiver Form Division II Code of Conduct Form

### General Championships Info Marketing Playing Rules Statistics Emerging Sports for Women NCAA.com Fan Site

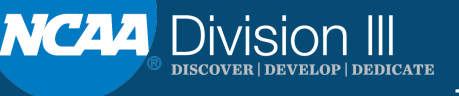

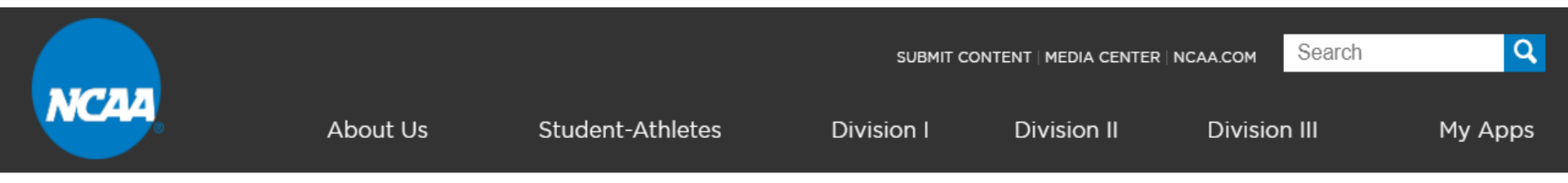

### Home » Championships NCAA Championships Schedule

Select any of the options below and click the "Submit" button to view the schedule.

| Academic Yea | ar: |     | All | ¥ |   |
|--------------|-----|-----|-----|---|---|
| Division:    | All |     |     | T |   |
| Gender:      | All |     | ¥   |   |   |
| Sport:       | All |     |     | ¥ |   |
| Event Type:  |     | All |     |   | • |
| Season:      | All | ۲   |     |   |   |
| State:       | All |     |     | ¥ |   |
| Submit       |     |     |     |   |   |

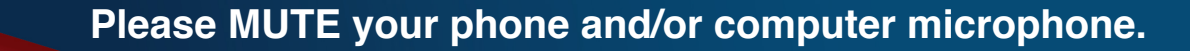

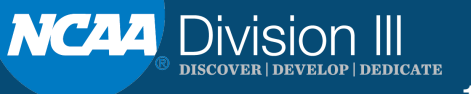

### Home » Championships NCAA Championships Schedule

Select any of the options below and click the "Submit" button to view the schedule.

| Academic Yea | ir:   | All | • |
|--------------|-------|-----|---|
| Division:    | All   |     | • |
| Gender:      | All   | •   |   |
| Sport:       | All   |     | • |
| Event Type:  | All   |     | • |
| Season:      | All 🔻 | ,   |   |
| State:       | All   | •   |   |

Submit

Filters Applied:

Academic Year: 2019-20 Division: Division 3 Gender: Female Sport: Field Hockey Event Type: All Season: All State: All

| Championship Event                                    | Date                   | Facility           | City    | State |
|-------------------------------------------------------|------------------------|--------------------|---------|-------|
| 2019-20 DIII Field Hockey Selection Date              | 11/10/2019- 11/10/2019 | (N/A)              | (N/A)   | (N/A) |
| 2019-20 DIII Field Hockey Automatic Qualifier Date    | 11/10/2019- 11/10/2019 | (N/A)              | (N/A)   | (N/A) |
| 2019-20 DIII Field Hockey First Round                 | 11/13/2019- 11/13/2019 | (TBD - 8 sites)    | (TBD)   | (TBD) |
| 2019-20 DIII Field Hockey Second and Third Rounds     | 11/16/2019- 11/17/2019 | (TBD - 4 sites)    | (TBD)   | (TBD) |
| 2019-20 DIII Field Hockey Semi-Final and Final Rounds | 11/23/2019- 11/24/2019 | Spooky Nook Sports | Manheim | PA    |

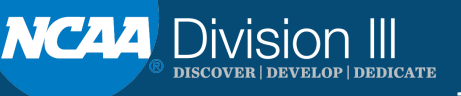

# **Division III Drop Down Menu**

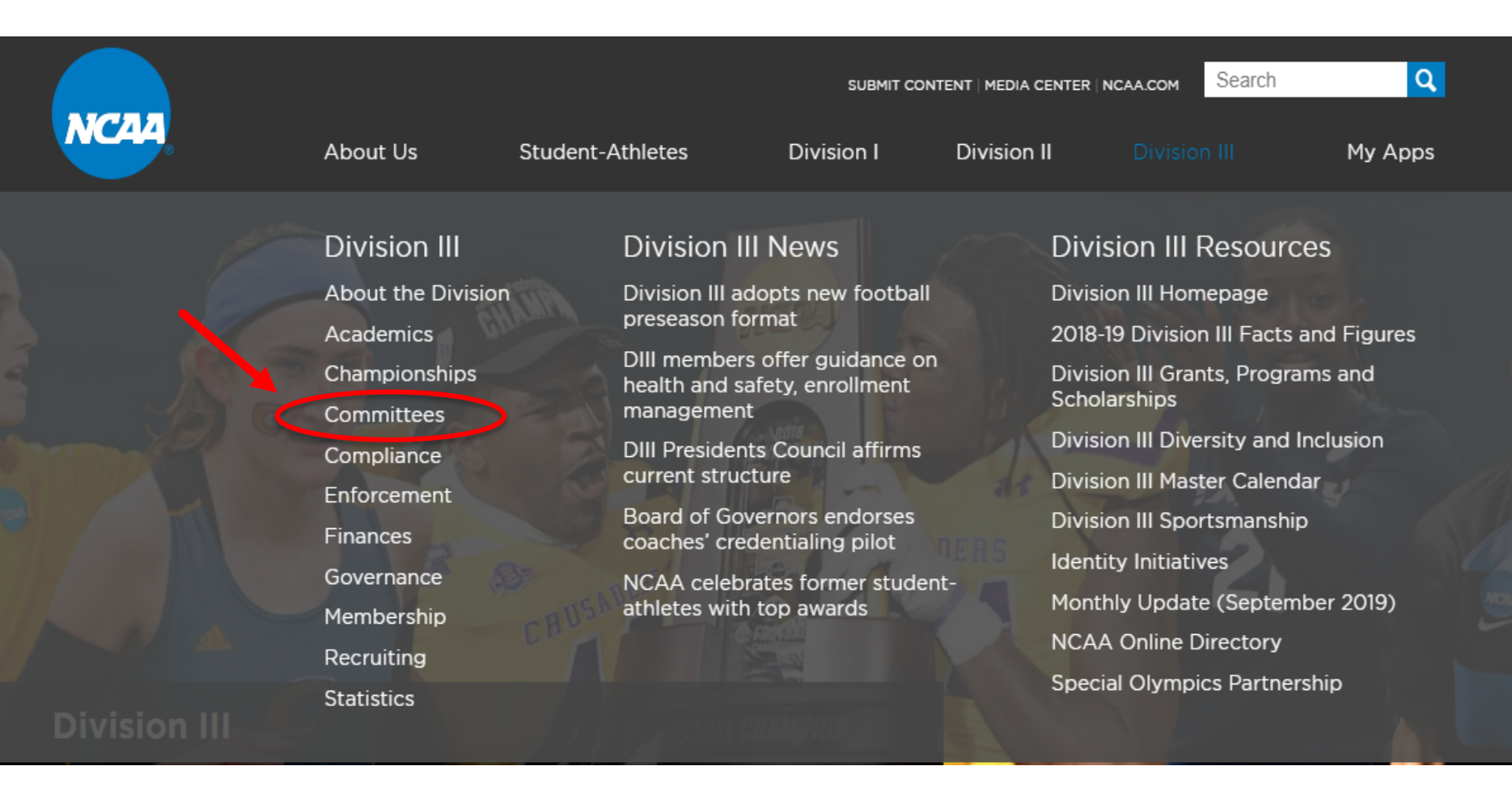

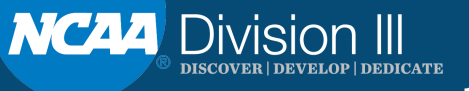

## **Division III Committee Homepage**

### **Division III Committees**

| Division III Committees                                |
|--------------------------------------------------------|
| Division III Presidents Council                        |
| Division III Management Council                        |
| Division III Academic Issues Subcommittee              |
| Division III Administrative Committee                  |
| Division III Championships Committee                   |
| Division III Committee on Infractions                  |
| Division III Convention Planning Subcommittee          |
| Division III Financial Aid Committee                   |
| Division III Infractions Appeals Committee             |
| Division III Interpretations and Legislation Committee |
| Division III Membership Committee                      |
| Division III Nominating Committee                      |
| Division III Playing and Practice Seasons Subcommittee |
| Division III Strategic Planning and Finance Committee  |
| Division III Student-Athlete Advisory Committee        |
|                                                        |
| Division III Student-Athlete Reinstatement Committee   |

#### NCAA Association-Wide Committees

NCAA Board of Governors

Board of Governors Ad Hoc Committee on Sports Wagering

Board of Governors Student-Athlete Engagement Committee

Committee on Competitive Safeguards and Medical Aspects of Sports

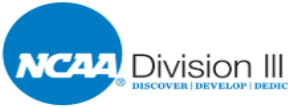

#### **Division III Committee Resources**

NCAA Division III Committee Meetings Calendar

Committee Vacancies and Application

Committee/Collaboration Zone Login

Committee Orientation Call

Committee Travel Policies

Division III Sport Committees

Driving and Parking Directions for NCAA Headquarters

NCAA Headquarters Ground Transportation

NCAA Traveler User Guide

Regional Advisory Committee (RAC) Orientation Call

Robert's Rules of Order

#### **NCAA Committee Links**

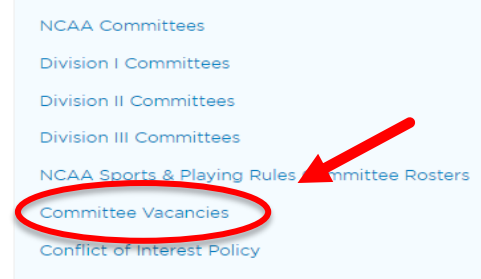

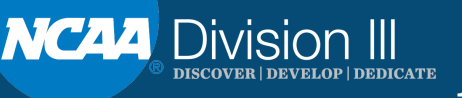

nome » dovernance » committees

### Division III Interpretations and Legislation Committee

The Division III Interpretations and Legislation Committee is responsible for interpreting Division III legislation and issuing official interpretations and educational resources, as necessary. The committee also reviews and refines legislative proposals; incorporates interpretations into the Division III legislation; and reviews Division III legislative issues to ensure that the legislation remains appropriate and relevant in the Division III climate. The committee conducts monthly teleconferences and meets in person twice a year.

Interpretations and Legislation Committee Roster

Interpretations and Legislation Committee Duties

### Proceedings:

- July 2019: July 2019 Agenda | July 2019 Report
- June 2019: June 2019 Agenda | June 2019 Report
- May 2019: May 2019 Agenda | May 2019 Report
- April 2019: Apr. 1, 2019 Report || Apr. 18, 2019 Agenda | Apr. 18, 2019 Report
- March 2019: Mar. 2019 Agenda | Mar. 2019 Report
- February 2019: Feb. 2019 Agenda | Feb. 2019 Report
- November 2018: Nov. 2018 Agenda | Nov. 2018 Report
- October 2018: Oct. 18, 2018 Agenda | Oct. 18, 2018 Report || Oct. 30, 2018 Agenda | Oct. 30, 2018 Report

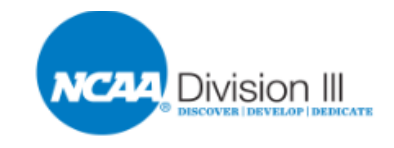

### **Division III Committee Resources**

NCAA Division III Committee Meetings Calendar

Committee Vacancies and Application

Committee/Collaboration Zone Login

Committee Orientation Call

Committee Travel Policies

Division III Sport Committees

Driving and Parking Directions for NCAA Headquarters

NCAA Headquarters Ground Transportation

NCAA Traveler User Guide

Regional Advisory Committee (RAC) Orientation Call

Robert's Rules of Order

### NCAA Committee Links NCAA Committees Division I Committees Division II Committees Division III Committees NCAA Sports & Playing Rules Committee Rosters Committee Vacancies

# **Division III Drop Down Menu**

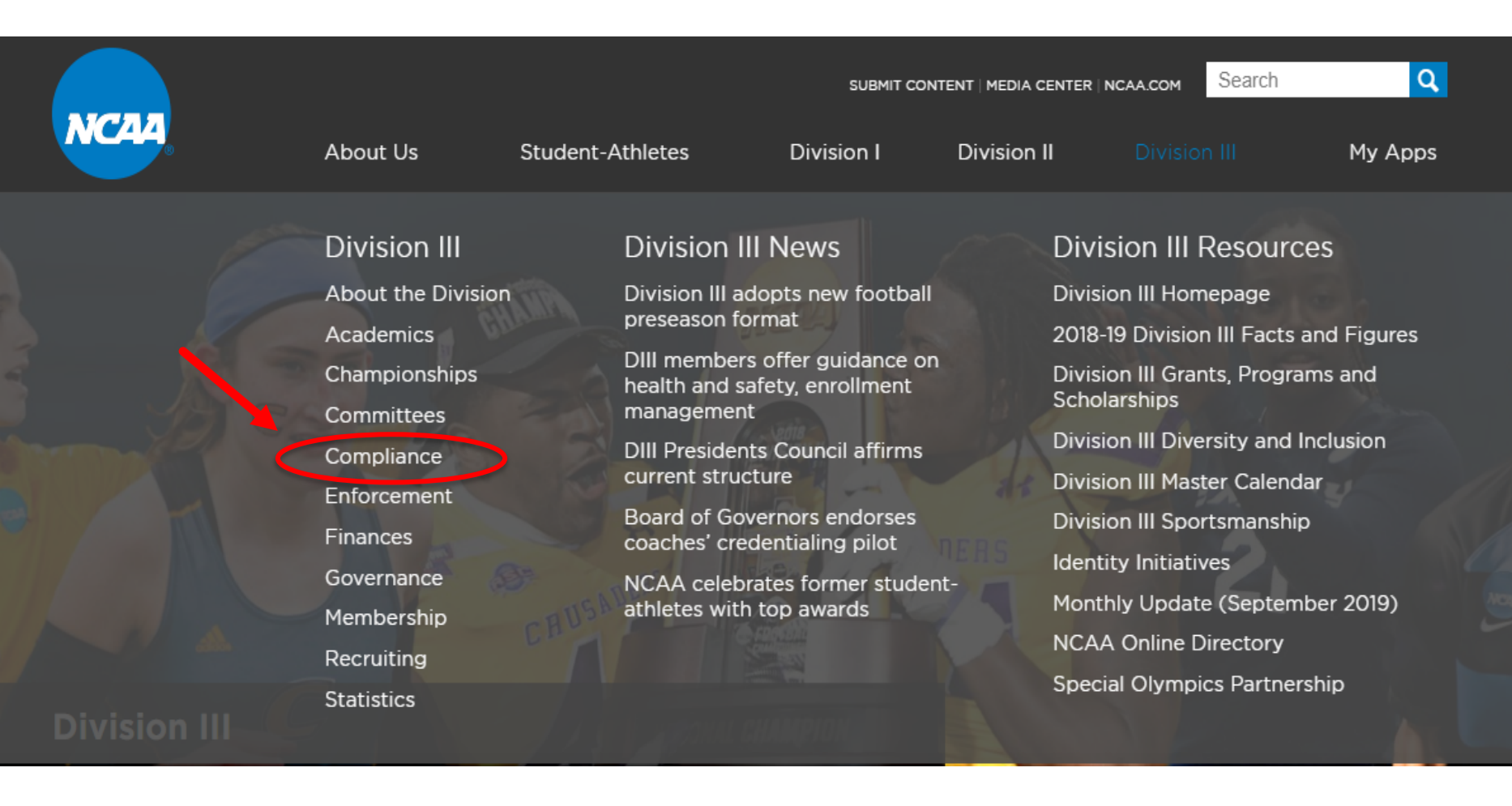

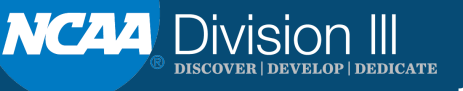

### **Division III Compliance**

Contact the NCAA Academic and Membership Affairs Group

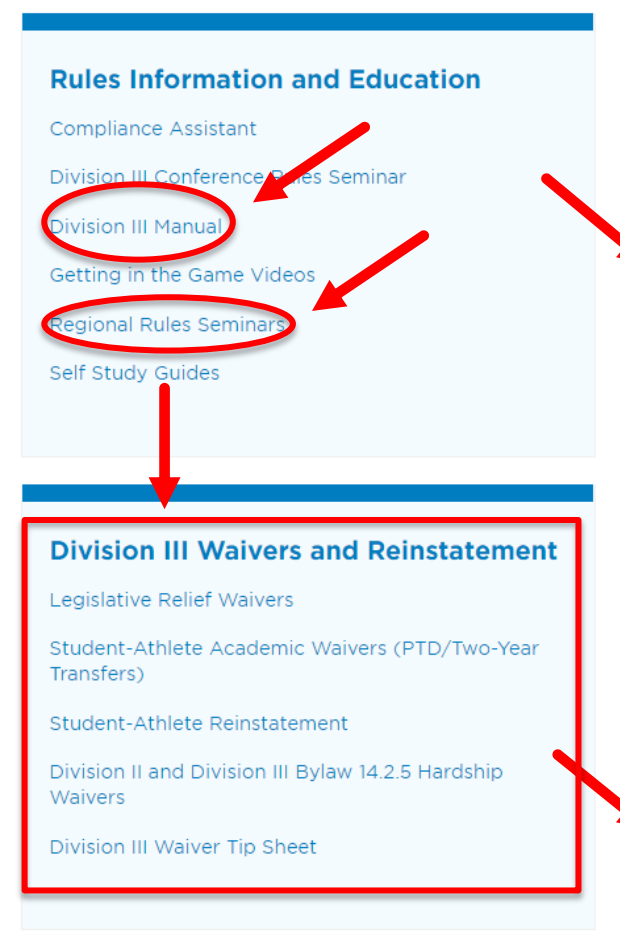

### **Division III Compliance Resources**

Booster Guidelines

Booster Guidelines - with Definitions

Division III Amateurism Checklist Division III Annual List of Required Forms and Actions

Division III Celebratory signing Form

Division III Consistent Financial Aid Package Resource

Division III Financial Aid Assessment Memo (August 2014)

Division III Financial Aid from Outside Sources

Division III Practice Start Date Calculator

Division III Sample Compliance Forms

Guidelines for Promotional Activity

Legislative Services Database (LSDBi)

Request/Self-Reports Online

Requests Self-Reports Online Training Video

Staying Compliant with Division III Rules

Eligibility Center Registration and Online Compliance Forms Training Video

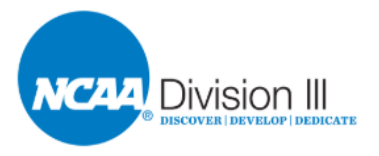

### **Compliance Forms**

2019-20 Division I Compliance Forms

2019-20 Division II Compliance Forms

2019-20 Division III Compliance Forms

2019-20 Online Compliance Forms Instructions

Country Codes

Sport Codes

State Codes

2019-20 Compliance Forms Database FAQs

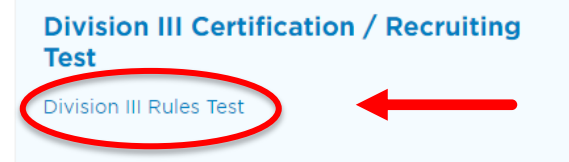

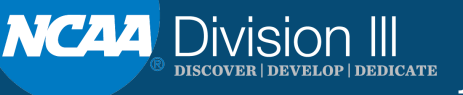

# **Division III Drop Down Menu**

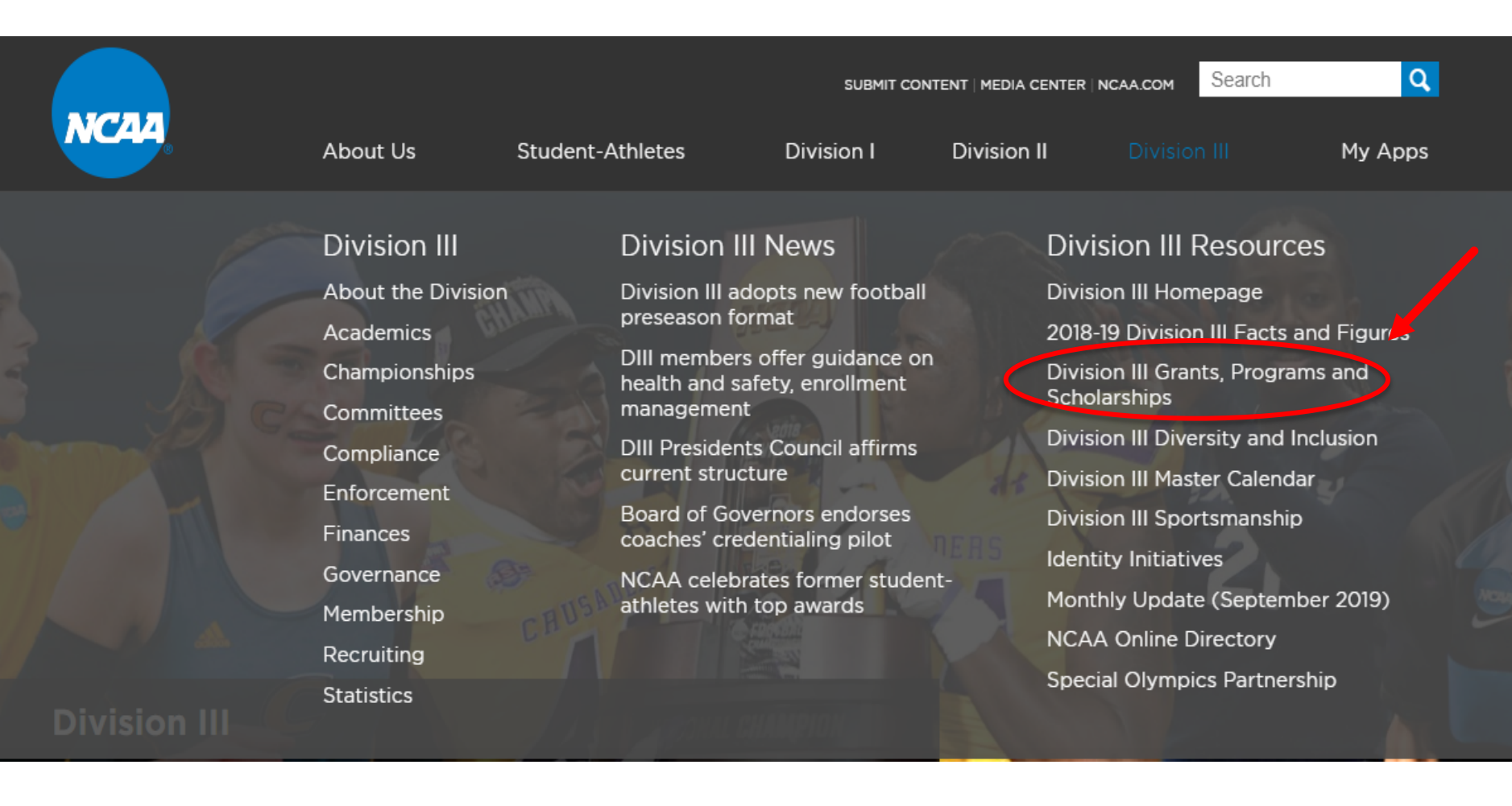

Please MUTE your phone and/or computer microphone.

NC44 Division III Discover | develop | dedicate Home » Governance

### **Division III Grants, Programs and Scholarships**

Over 25 percent, or approximately \$7 million, of the annual Division III nonchampionships budget is devoted to supporting member schools and conferences through various educational programs and financial initiatives.

Member schools and conference offices are encouraged to apply for a multitude of programs, grants and scholarships that aim to enhance the Division III philosophy. These programs and initiatives provide opportunities for Division III members to:

- Educate student-athletes, coaches and administrators;
- Expose student-athletes to careers in intercollegiate athletics;
- Participate in professional development opportunities; and
- Increase diversity and inclusion via the Division III diversity grants.

Tags: Governance • Division III

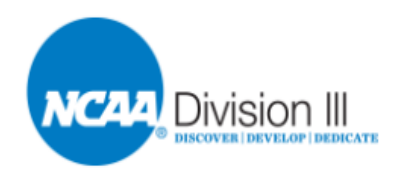

### **Education Resources**

360 Proof

- Leadership Development
- FAR Engagement Best Practices
- FAR Campus Engagement
- FAR Conference Engagement

### **Professional Development Programs**

Chancellors and Presidents Engagement Program Division III Athletics Direct Report Institute Division III Next Steps Program Division III CoSIDA Student Program Division III FAR Fellows Institute Division III New FAR Orientation Division III Institute for Administrative Advancement Division III New Athletics Director Orientation

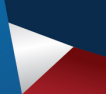

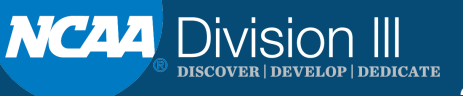

## **Association-wide Drop Down Menu**

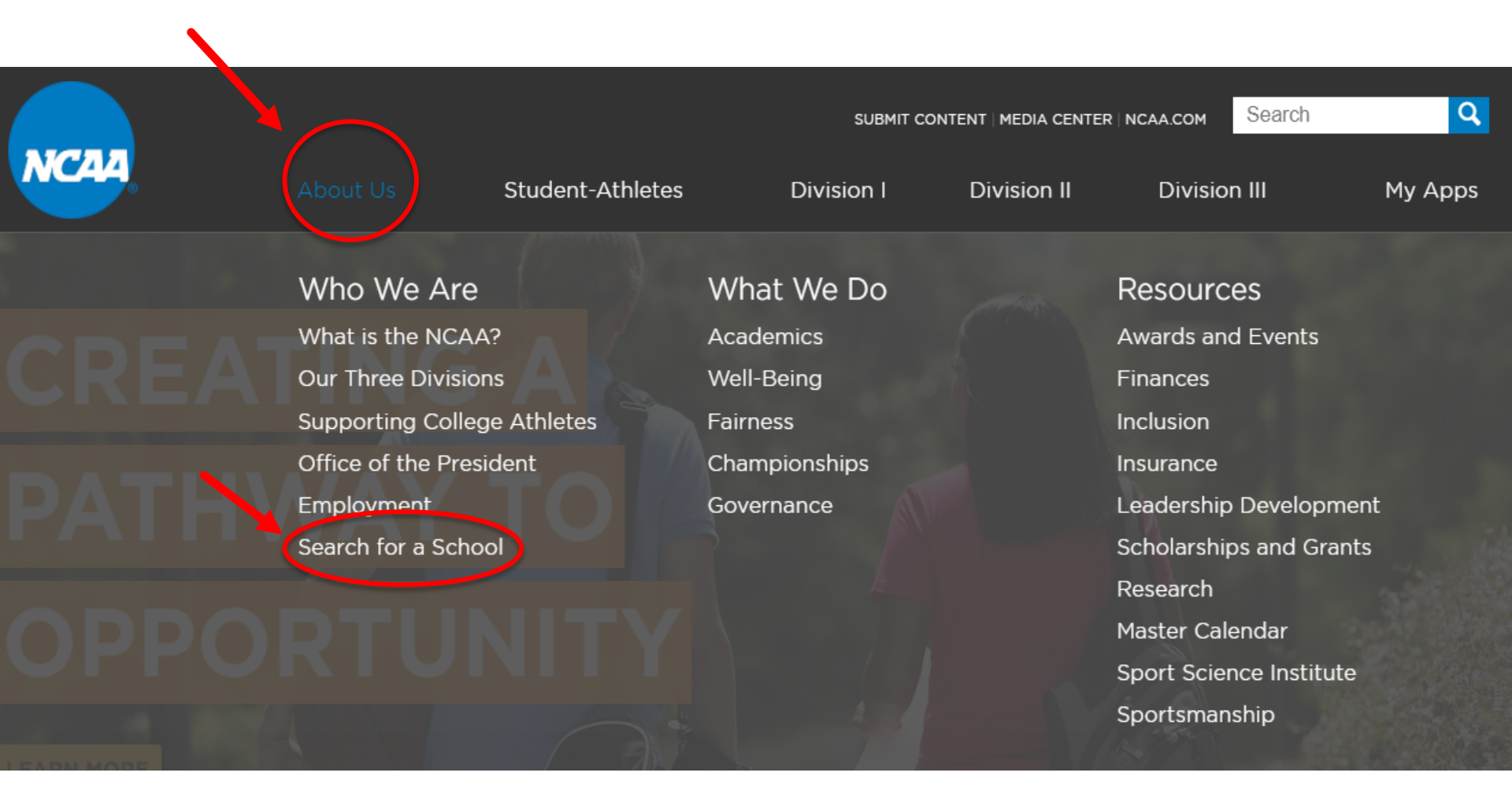

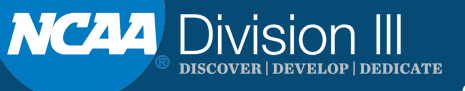

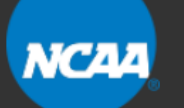

Division II

Division I

My Apps

### Search for a School

View a map of NCAA member schools

School academic and athletic websites sorted alphabetically by official name

Student-Athletes

NCAA Schools and Conferences

List of NCAA School and Conference Academic Websites Sorted Alphabetically by Division (can also be sorted by state)

List of NCAA School and Conference Athletic Websites Sorted Alphabetically by Sport (can also be sorted by state)

#### **NCAA Members**

NCAA Member Schools and Conferences

Division III

NCAA Conferences

**Division I Schools** 

Division I FBS schools

Division I FCS schools

Division I autonomy members

Division I non-autonomy members

Division II Schools

Division III Schools

**Provisional Members** 

Reclassifying Members

Affiliated Members

Historically Black College/University (HBCU)Members

Composition and Sport Sponsorship of the Membership

NCAA Directory

Sport Sponsorship / Demographic Form (My Apps login required)

Becoming an NCAA Member Institution

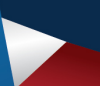

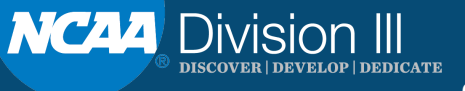

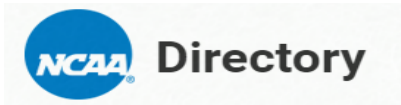

### A > Division III Institutions in Virginia

| Division III Institutions in Virginia |                                  |                                 |                     |          |            |
|---------------------------------------|----------------------------------|---------------------------------|---------------------|----------|------------|
| Show 25 • entries                     |                                  |                                 | Search              | n:       |            |
| Name                                  | La Conference                    | ↓↑ Division ↓↑ Reclass Division | h ↓↑ Public/Private | IT HBCU  | ↑ State ↓↑ |
| Averett University                    | USA South Athletic Conference    | III                             | Private             | No       | VA         |
| Bridgewater College (Virginia)        | Old Dominion Athletic Conf.      | III                             | Private             | No       | VA         |
| Christopher Newport University        | Capital Athletic Conference Inc. | III                             | Public              | No       | VA         |
| Eastern Mennonite University          | Old Dominion Athletic Conf.      | III                             | Private             | No       | VA         |
| Emory and Henry College               | Old Dominion Athletic Conf.      | III                             | Private             | No       | VA         |
| Ferrum College                        | Old Dominion Athletic Conf.      | III                             | Private             | No       | VA         |
| Hampden-Sydney College                | Old Dominion Athletic Conf.      | III                             | Private             | No       | VA         |
| Hollins University                    | Old Dominion Athletic Conf.      | III                             | Private             | No       | VA         |
| Mary Baldwin University               | USA South Athletic Conference    | III                             | Private             | No       | VA         |
| Marymount University (Virginia)       | Atlantic East Conference         | III                             | Private             | No       | VA         |
| Randolph College                      | Old Dominion Athletic Conf.      | III                             | Private             | No       | VA         |
| Randolph-Macon College                | Old Dominion Athletic Conf.      | III                             | Private             | No       | VA         |
| Roanoke College                       | Old Dominion Athletic Conf.      | III                             | Private             | No       | VA         |
| Shenandoah University                 | Old Dominion Athletic Conf.      | III                             | Private             | No       | VA         |
| Southern Virginia University          | Capital Athletic Conference Inc. | III                             | Private             | No       | VA         |
| Sweet Briar College                   | Old Dominion Athletic Conf.      | III                             | Private             | No       | VA         |
| University of Lynchburg               | Old Dominion Athletic Conf.      | III                             | Private             | No       | VA         |
| University of Mary Washington         | Capital Athletic Conference Inc. | III                             | Public              | No       | VA         |
| Virginia Wesleyan University          | Old Dominion Athletic Conf.      | III                             | Private             | No       | VA         |
| Washington and Lee University         | Old Dominion Athletic Conf.      | III                             | Private             | No       | VA         |
| Showing 1 to 20 of 20 entries         |                                  |                                 |                     | Previous | 1 Next     |

Please MUTE your phone and/or computer microphone.

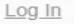

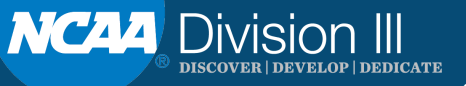

24

## **Association-wide Drop Down Menu**

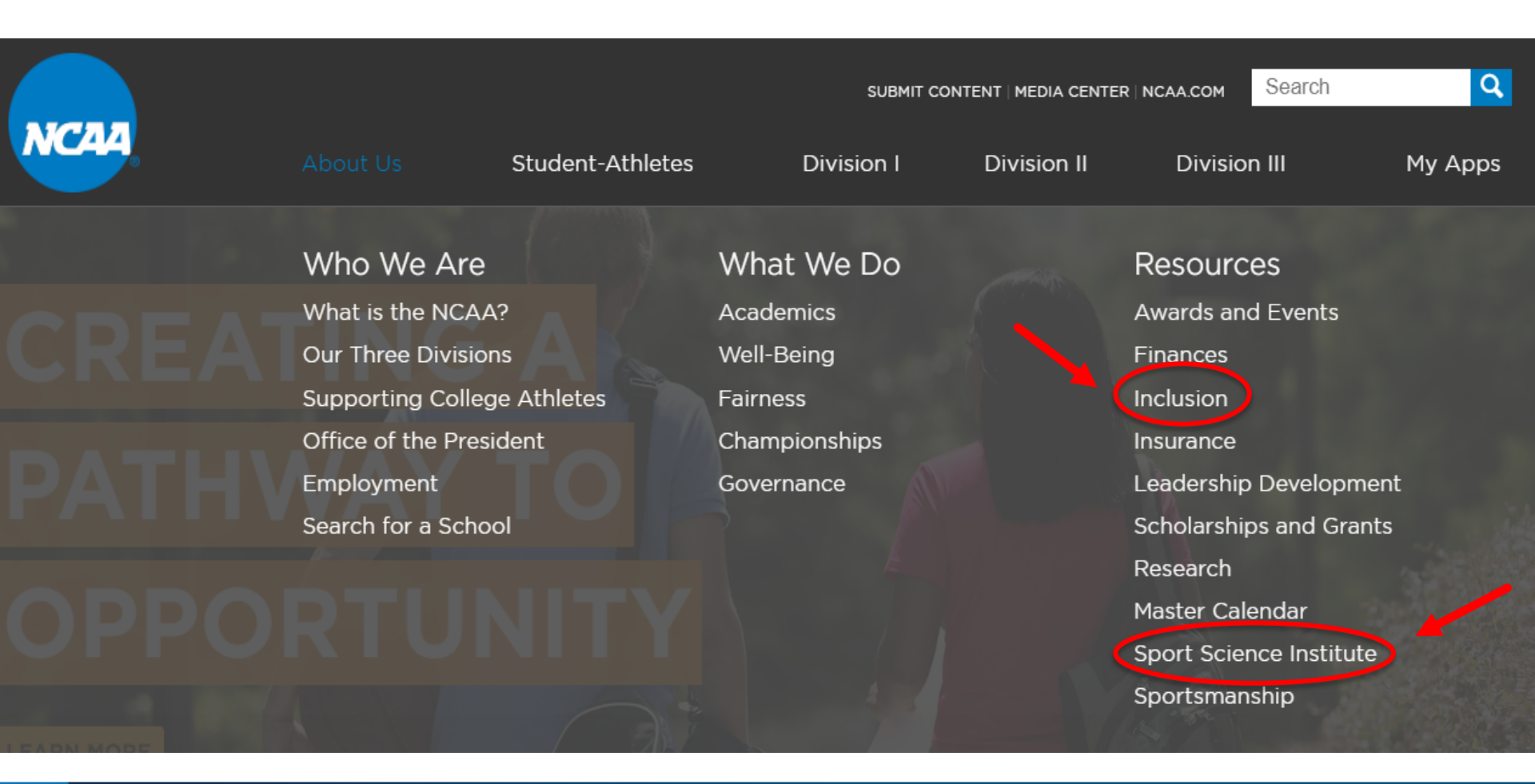

Please MUTE your phone and/or computer microphone.

NC44 Division III discover | develop | dedicate

### **Search Function**

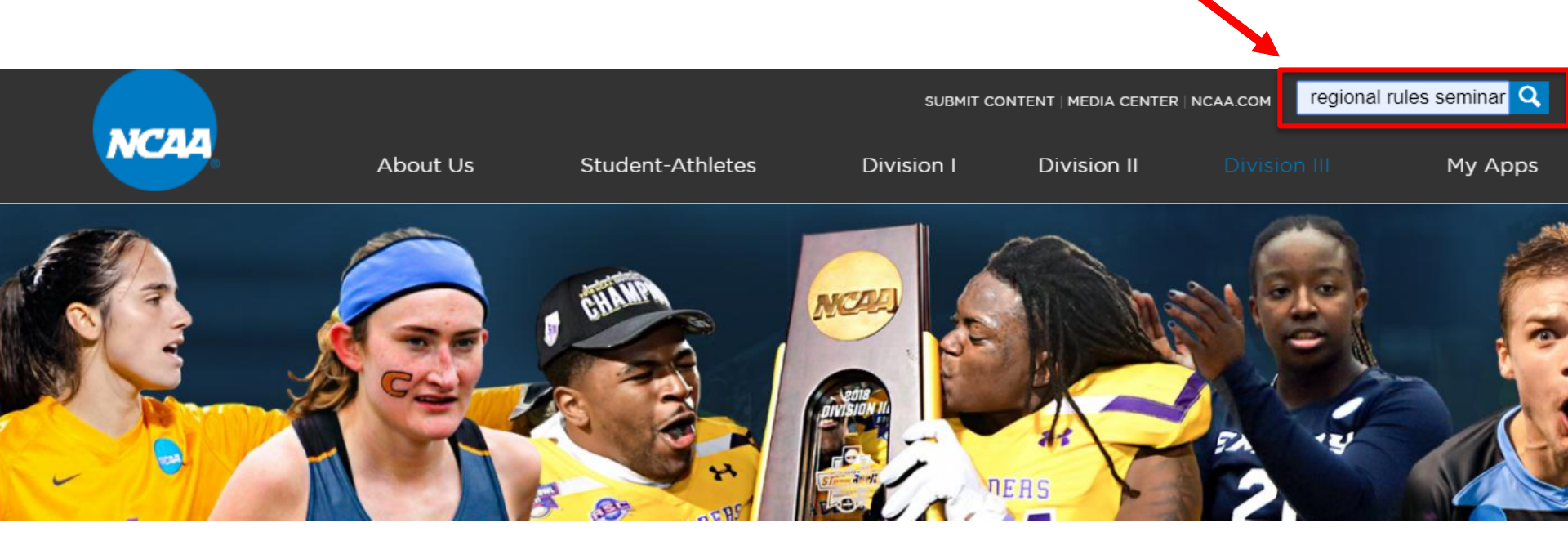

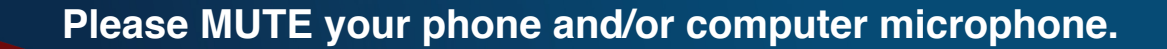

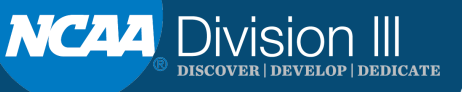

26

### Search

Enter your keywords regional rules seminar

Search

About 953 results (0.25 seconds)

Sort by: Relevance

### NCAA Playing Rules

https://www.ncaa.org/playing-rules Playing rules for all NCAA sports.

### LSDBi

https://web3.ncaa.org/lsdbi/ Search administrative bylaws in the NCAA Legislative Services Database.

### **Regional Rules Seminars**

https://www.ncaa.org/about/resources/events/regional-rules-seminars

An NCAA legislation, athletics compliance and associated issues educational forum designed to benefit participants with different responsibilities, backgrounds, experiences and levels of expertise.

### Regional Rules Seminars | NCAA.org - The Official Site of the NCAA

www.ncaa.org/about/resources/events/regional-rules-seminars

The NCAA Regional Rules Seminars are an NCAA legislation, athletics compliance and associated issues educational forum designed to benefit participants ...

### 2019 Division | Presentation Materials | NCAA.org - The Official Site ...

www.ncaa.org/.../**regional-rules-seminars**/2019-division-i-presentation- materials 2019 Division I Presentation Materials. Final session PowerPoints and PDFs are posted below. **Regional Rules Seminars** · Division I ...

### 2019 NCAA Regional Rules Seminars Know Before You Go We ...

https://www.ncaa.org/.../2019RRKnow\_Before\_You\_Go20190304.pdf File Format: PDF/Adobe Acrobat Mar 4, 2019 ... We look forward to welcoming you to the 2019 NCAA Regional Rules Seminars! The Regional Rules. Seminars will be conducted May 13-15 in ...

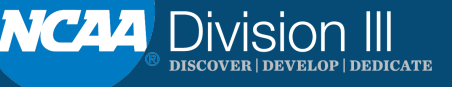

# **MyApps**

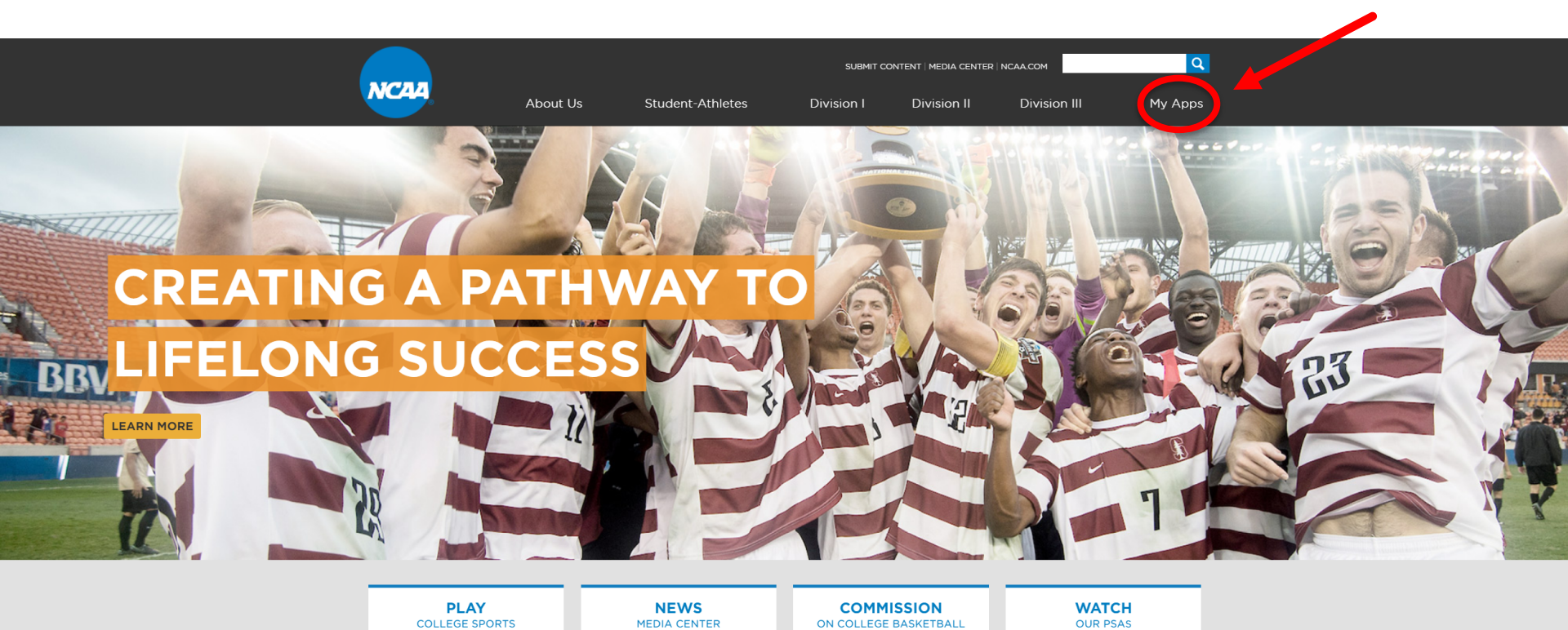

### **OUR PRIORITIES**

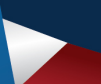

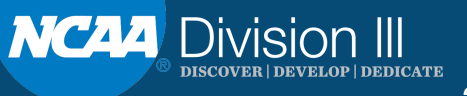

# **MyApps**

| NCAA         | NCAA Applications                      |  |
|--------------|----------------------------------------|--|
|              |                                        |  |
| Log in to My | Apps                                   |  |
|              |                                        |  |
|              |                                        |  |
| Email        | Imccleary@ncaa.org                     |  |
|              |                                        |  |
| Password     | •••••                                  |  |
|              |                                        |  |
|              | Is this a public or shared computer? 1 |  |
|              | Sign in Forgot Password?               |  |

If you are a college-bound student-athlete or a high school administrator, you cannot log in on this page. Instead, go to the NCAA Eligibility Center website.

Questions or Assistance? Contact the NCAA Web Help Desk.

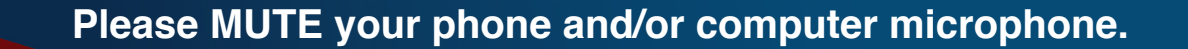

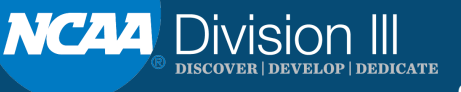

# **MyApps**

| Applications                     |                               | NCAA                                        | LOUISE MCCLEARY<br>My Profile Logout |
|----------------------------------|-------------------------------|---------------------------------------------|--------------------------------------|
| My Apps Users Groups Logs        | Reports Help                  |                                             |                                      |
| Recently Used Sort By Name (A–Z) | Sort By Name (Z–A)            |                                             |                                      |
| NCAA Learning Portal             | Transfer Portal               | Program Hub                                 | UltiPro<br>Ultipro                   |
| DIII Conference Grants           | Committee Collaboration Zones | NCAA Directory                              | Self-Study Guide                     |
| LSDBi                            | Digital Library               | Sports Sponsorship and<br>Demographic Forms | Committees                           |

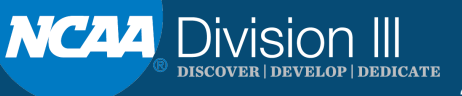

# QUESTIONS

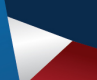

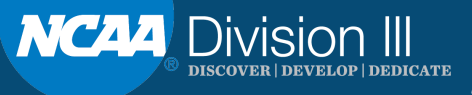